FACE.- Como configurar para enviar facturas por FACE.

Ademas de tener configurado el envió de eFacturas ( por xml y pdf ), hay que activar o cambiar los siguientes campos.

En la ficha de cada cliente ...

| 8 Clientes                                                                                      |                                                        | - • •                |  |  |  |
|-------------------------------------------------------------------------------------------------|--------------------------------------------------------|----------------------|--|--|--|
| Código 43005003                                                                                 |                                                        |                      |  |  |  |
| Razón Social AYUNTAMIENTO DE                                                                    |                                                        |                      |  |  |  |
| 📑 General 🛛 🚔 Grupos & Contactos 🖉 🧖 Forma <u>P</u> a                                           | ago 🛛 🗐 🖸 tro                                          | s, Iva & eFactura    |  |  |  |
| 😂 Envios & Precios 🛛 🙁 Estadísticas 👘 😨 Históricos & Consultas 👘 Observaciones & Mensajes       |                                                        |                      |  |  |  |
| F/Alta 09/04/1990 🚫 F/Baja _/_/ 🚫 E/Hacimiento _/_/ 🚫 Cuenta Bloqueada 🗌 Publicar Web 🗹         |                                                        |                      |  |  |  |
| General Impresión/eFactura Intracomunitario ITV's                                               | Venta Media                                            | Deuda Pendiente      |  |  |  |
| Simpresión/Series Bectura/FACe                                                                  |                                                        |                      |  |  |  |
| Datos para Enviar eFactura                                                                      | Datos del Emisor para X                                | ML eFactura          |  |  |  |
| eMail enviro eFactura / Bespuesta FAUe:                                                         | Tipo de Persona                                        | Persona Jurídica 🛛 🗸 |  |  |  |
| Información Formato XMI - Envira e Eactura en XMI - C/ Eiros dicital en XMI                     | Tipo de Residencia                                     | Residente 🗸 🗸        |  |  |  |
| Informacion Formato XML: Enviar en actura en XML Minima digital en XML C                        |                                                        |                      |  |  |  |
|                                                                                                 | Moneda código ISO/ALPHA                                |                      |  |  |  |
| Cuerpo: Adjunto Factura para su Revisión v Contabilización.                                     |                                                        |                      |  |  |  |
| eMail: La envío en Formato PDF y Factura E. Activar envio como eFactura FACe                    |                                                        |                      |  |  |  |
| Atentamente V                                                                                   | DIR 3 Oficina Contable                                 | L01460039            |  |  |  |
| Opciones Enviar eFactura                                                                        | Opciones Enviar eFactura DIR 3 Organo Gestor L01460039 |                      |  |  |  |
| Enviar copia impresa siempre Enviar copia impresa 0 veces DIR 3 Unidad Tramitadora L01460039    |                                                        |                      |  |  |  |
| Opciones eFactura SERES                                                                         |                                                        |                      |  |  |  |
| ACTIVAR el envio de Facturas a la plataforma SERES Código administrativo EDI A QUIEN SE FACTURA |                                                        |                      |  |  |  |
|                                                                                                 |                                                        |                      |  |  |  |
| Nuevo Eliminar 🕨 Aceptar 🗙 Cancelar Deshacer 💢 Docs (1) Informe 🙆 Salir                         |                                                        |                      |  |  |  |
| Estado: MODIFICAR at                                                                            |                                                        |                      |  |  |  |

En los parámetros ventas, pestaña eFactura, asignar el certificado digital con el que se van a firmar las efacturas .xml a enviar a Face convertidas en eFacturas.xsig ( xml con la firma incluida ).

Muy Importante.- Este campo solo se puede y debe asignarse en el ordenador que tenga instalada la firma.

| attender of the second second s                                                                                                    |                                                |                    |                                   |                      |                                    |                 |
|----------------------------------------------------------------------------------------------------|------------------------------------------------|--------------------|-----------------------------------|----------------------|------------------------------------|-----------------|
| Marametros Ventas                                                                                                    |                                                |                    |                                   |                      | L etc                              |                 |
| <u> </u>                                                                                                    |                                                | 🔍 <u>E</u> nlace ( | 🕺 Enlace Contable                 |                      | 🛛 🦉 <u>P</u> esos & Medidas        |                 |
| 🍓 Impresión Documentos & eFactura 🛛 🔇                                                                                                    |                                                | 👋 Introduc         | 🐳 Introducción <u>D</u> ocumentos |                      | 🥼 Servir & <u>F</u> acturar Ventas |                 |
| 💱 PDA 📃 🎯                                                                                                    |                                                | 🕘 eFactura         | eFactura Italia                   |                      |                                    |                 |
| ormato Documentos Opciones Impresión                                                                                                    |                                                | sión               | ón Ley Protección de Datos (      |                      | Copia Digital & eFactura           |                 |
| Capturador Firmas                                                                                                    | Capturador Firmas Certificado Digital          |                    | FACe                              |                      |                                    |                 |
| FACe Nombre del certifi   GINSA FACE   Contraseña del Certificado   Envío de Facturas Automatiza   Image: No image: No image: State State | i <b>cado digital pa</b><br>doVíaWebServ<br>Sí | rice Ento<br>© P   | con la plata                      | forma<br>Web Service |                                    |                 |
| 🕨 Aceptar 🛛 🗙 Cancelar                                                                                                    | Des <u>h</u> acer                              |                    |                                   |                      |                                    | 0 <u>S</u> alir |
| ۱ <u>ــــــــــــــــــــــــــــــــــــ</u>                                                                                                    |                                                |                    |                                   | E                    | Estado: MODIFICAR                  |                 |
|                                                                                                    |                                                |                    |                                   |                      |                                    |                 |

El mismo proceso de generar las eFacturas, nos genera también las facturas FACE.

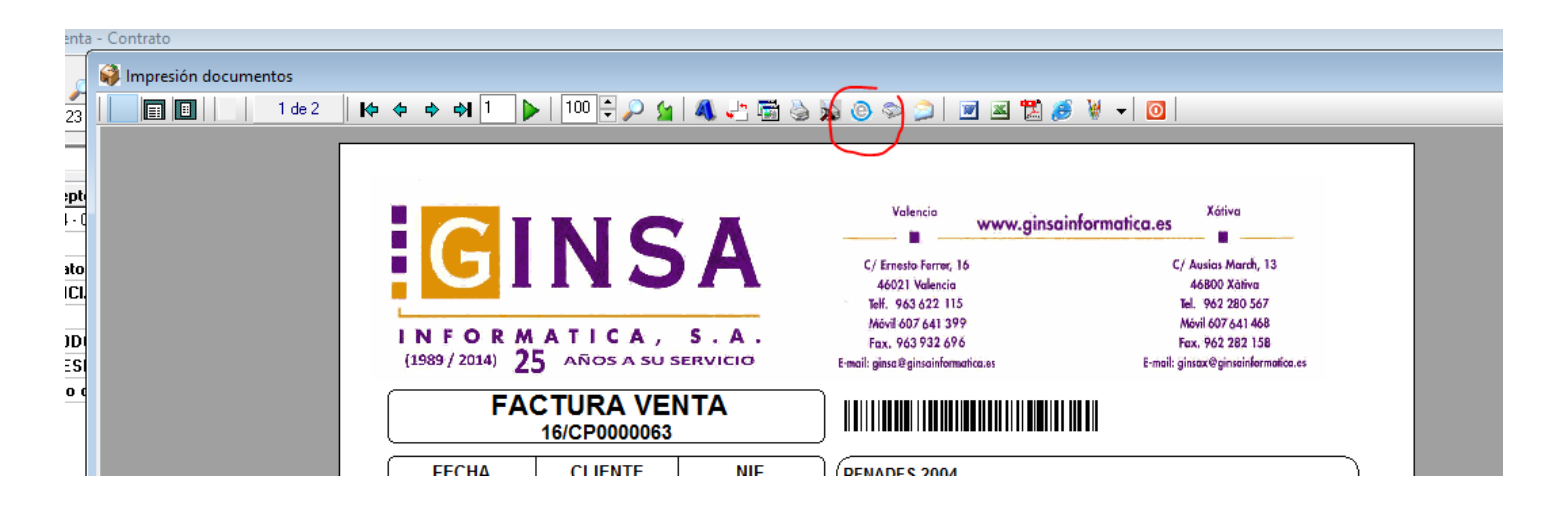

Y en el proceso donde se envían las eFacturas, disponemos de otro botón para generar los archivos para FACE. En el diario de emails aparecerán como 'PENDIENTE ENVIAR A FACE'.

|                      |                             | _                      | _                        | _                      |                  |
|----------------------|-----------------------------|------------------------|--------------------------|------------------------|------------------|
| Diario de emails / E | inviar Emails / Enviar FACe |                        |                          |                        |                  |
| De Fecha > 16/05     | 72016 🚫 Situación           | Todos ~                | Notes Consulta           | 🔀 Envier Correct Abora |                  |
| Hasta Fecha > 16/05  | /2016 🚫 Tipo eMail          | Todos ~                |                          | Envial Colleos Anola   |                  |
| Destinatario TODO    | os 🗸 Todos                  | $\left  \right\rangle$ |                          | Enviar a FACe Ahora    |                  |
| Orden Fecha          | F\Envío Hora Titular        |                        | Situación                | Estade                 | E-mail           |
|                      |                             |                        |                          |                        |                  |
|                      |                             |                        |                          |                        |                  |
|                      |                             |                        |                          |                        |                  |
|                      |                             |                        |                          |                        |                  |
|                      |                             |                        |                          |                        |                  |
|                      |                             |                        |                          |                        |                  |
|                      |                             |                        |                          |                        |                  |
|                      |                             |                        |                          |                        |                  |
| <                    |                             |                        |                          |                        |                  |
| Orden                | Fecha                       | Asunto                 |                          |                        |                  |
| Titular              |                             | Código                 |                          |                        |                  |
| Fecha Enviado        | Hora Envió                  | Documento              |                          |                        | ^                |
| Situación            |                             | Tipo EMail             |                          |                        | ~                |
|                      | 1                           | Respuesta FACe         |                          |                        |                  |
|                      |                             |                        |                          |                        |                  |
| Nonsaios             |                             |                        |                          |                        |                  |
| mensajes             | 0                           |                        |                          |                        | 0                |
| 🔀 Ver Mensaje        | Ver Adjuntos                | Erróneos A Pendient    | es 🛛 🛛 🗠 Volver a Enviar | r 🔀 Eliminar Email     | 🞁 Bloquear Email |
|                      | Nº Mensajes :0              |                        |                          |                        |                  |
|                      | ,,                          |                        |                          |                        |                  |

Este botón nos genera los archivos .xsig de las efacturas en un subdirectorio donde se encuentra instalada la aplicación Ginsa. Ejemplo:

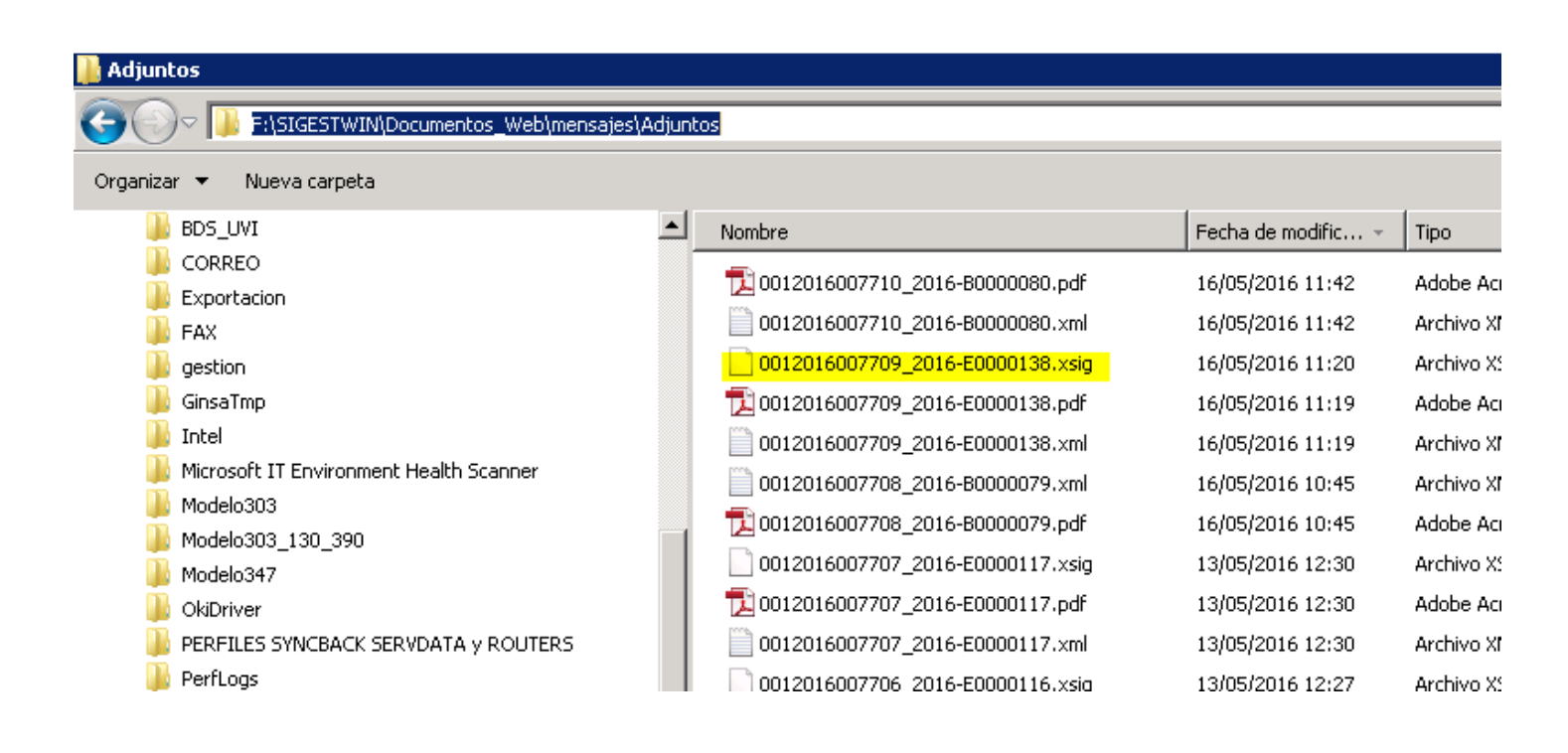

Nota.- Una vez se pulsa el botón ENVIAR A FACE, en el diario de emails aparecerán como FALLO AL ENVIAR A FACE. ( pero ya tenemos generados los archivos necesarios para enviarla por otros métodos).

El proceso para enviar directamente a FACE aun no esta en marcha por parte del sistema FACE.

De momento, para enviar las facturas a FACE, una vez tenemos el archivo .xsig, es acceder directamente a la web de FACE y enviar los archivos generados:

Enlace: https://face.gob.es/#/es/facturas/remitir-factura

| 2 🚺 FACe                        | × +                                    |                                                                                                    |                                                                                                    |                                             |
|---------------------------------|----------------------------------------|----------------------------------------------------------------------------------------------------|----------------------------------------------------------------------------------------------------|---------------------------------------------|
| 🕞 🛈 🔒   https://face.gob.es/#/e | es/facturas/remitir-factura            |                                                                                                    | C Q Busco                                                                                               | ar                                          |
| Google 📄 Web 📄 JC 📄 Ginsa 🚪     | 🧕 Más visitados 🛞 Comenzar a usar Fire | fox                                                                                                    |                                                                                                    |                                             |
|                                 |                                        | Punto General de Entrada de Facturas Electrónicas                                                                          |                                                                                                    | GOBIERNO<br>DE ESPANA                       |
|                                 |                                        | INICIO FACTURA - DIRECTORIO FACE - PROVEEDORES -                                                                           | BUSCADOR DE PUNTOS AYUDA -                                                                              | CASTELLANO -                                |
|                                 |                                        | Remitir Factura<br>Remita sus facturas a Las administraciones adheridas A                                                  | A FACE                                                                                                  |                                             |
|                                 |                                        | Además, ya puede presentar a través de FACe facturas a las<br>Para ello, simplemente deberá incluir como oficina contable, | administraciones que carezcan de punto general de<br>como órgano gestor y como unidad tramitadora el có | e entrada de facturas.<br>idigo DIR3 de esa |
|                                 |                                        | administración.<br>Correo Electrónico                                                                                      |                                                                                                    |                                             |
|                                 |                                        | Factura                                                                                                    |                                                                                                    |                                             |
|                                 |                                        | Anexos                                                                                                    |                                                                                                    |                                             |
|                                 |                                        | Por favor, escriba el código de la imagen<br>Renovar 🌫                                                                     |                                                                                                    |                                             |
|                                 |                                        |                                                                                                    |                                                                                                    |                                             |
|                                 |                                        | Remitir Factura                                                                                                    |                                                                                                    |                                             |
|                                 |                                        |                                                                                                    |                                                                                                    | -                                           |